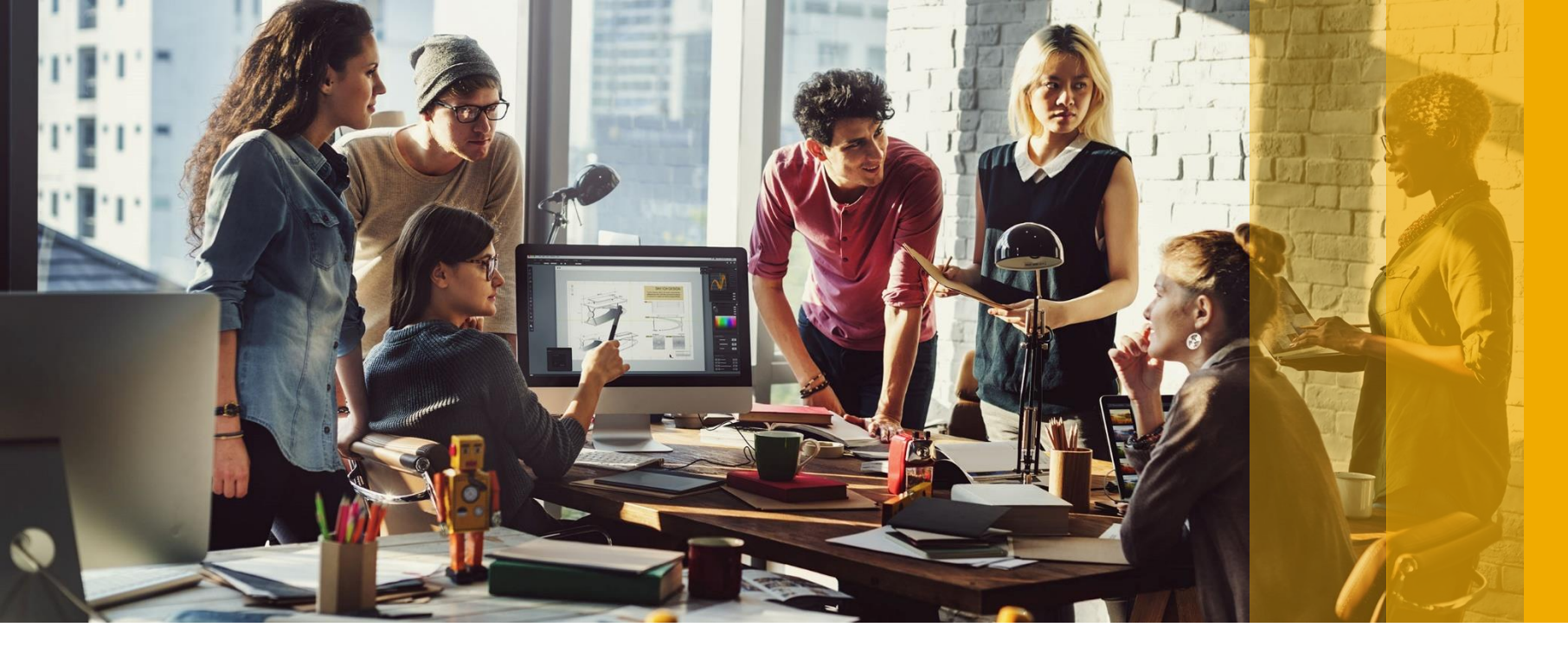

### SAP Ariba M

## Ariba® Network Supplier Guide Setup User Accounts

PUBLIC

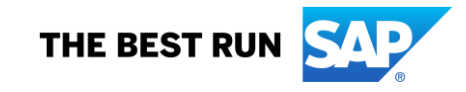

## **Set Up User Accounts**

Roles and Permission Details

#### Administrator

- There can only be one administrator per ANID
- Automatically linked to the username and login entered during registration
- Responsible for account set-up/configuration and management
- Primary point of contact for users with questions or problems
- Creates users and assigns roles/permissions to users of the account

#### User

- Up to 250 user accounts can exist per ANID
- Can have different roles/permissions, which correspond to the user's actual job responsibilities
- Can access all or only specific customers assigned by Administrator

## **Set Up User Accounts**

Create Roles and Users (Administrator Only)

- 1. Click on the Users tab under Company Settings menu. The Users page will load.
- 2. Click on the Create Role button in the Manage Roles section and type in the Name and a Description for the Role.
- **3.** Add Permissions to the Role that correspond to the user's actual job responsibilities by checking the proper boxes and click save to create the role.
- 4. To Create a User Click on Create User button and add all relevant information about the user including name and contact info.
- 5. Select a role in the Role Assignment section and Click on Done. You can add up to 250 users to your Ariba Network account.

| APV MIDDLE EASTTEST       | NETWORK SETTINGS           | Cr                         |
|---------------------------|----------------------------|----------------------------|
| ANID: AN01485001075-T     | Electronic Order Routing   | а.                         |
| Company Profile           | Electronic Invoice Routing | Trei                       |
| ACCOUNT SETTINGS          | Accelerated Payments       |                            |
| Customer Relationships    | Remittances                | 51.2                       |
| Users                     | Network Notifications      | 1<br>1<br>1<br>1<br>1<br>1 |
| Notifications             | Audit Logs                 |                            |
| Application Subscriptions | View All                   |                            |
| Account Registration      |                            |                            |
| View All                  |                            |                            |

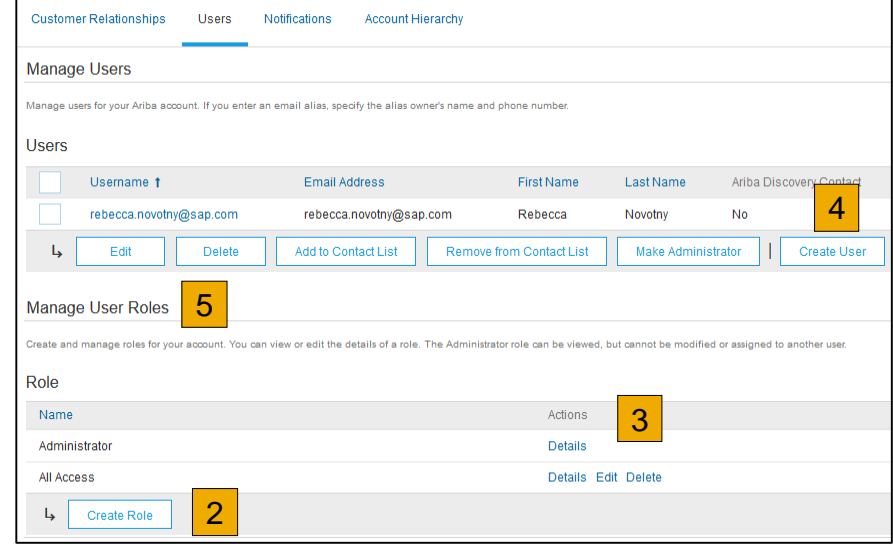

## **Set Up User Accounts**

Modifying User Accounts (Administrator Only)

- 1. Click on the Users tab.
- 2. Click on Edit for the selected user.
- **3.** Click on the Reset Password Button to reset the password of the user.
- **4.** Other options:
  - Delete User
  - Add to Contact List
  - Remove from Contact List
  - Make Administrator

| Customer Relationships                                                     | Users Notification                                        | ns Account Hierarchy                          |                                                                                                    |                                                                             |                                                                                                    |                                              |
|----------------------------------------------------------------------------|-----------------------------------------------------------|-----------------------------------------------|----------------------------------------------------------------------------------------------------|-----------------------------------------------------------------------------|----------------------------------------------------------------------------------------------------|----------------------------------------------|
| Manage Users                                                               |                                                           |                                               |                                                                                                    |                                                                             |                                                                                                    |                                              |
| Manage users for your Ariba acco                                           | ount. If you enter an email alia                          | as, specify the alias owner's nam             | e and phone number.                                                                                                |                                                                             |                                                                                                    |                                              |
| Users                                                                      |                                                           |                                               |                                                                                                    |                                                                             |                                                                                                    |                                              |
| Usemame †                                                                  | Em                                                        | nail Address                                  | First Name                                                                                                    | Last Name                                                                   | Ariba Discovery Contact                                                                                                    | Role Assign                                  |
| rebecca.nov                                                                | ap.com                                                    | oecca.novotny@sap.com                         | Rebecca                                                                                                    | Novotny                                                                     | No                                                                                                    | All Access                                   |
| L Edit                                                                     | Delete Add t                                              | to Contact List Ren                           | nove from Contact List                                                                                             | Make Adminis                                                                | trator Create User                                                                                                    |                                              |
|                                                                            |                                                           |                                               |                                                                                                    |                                                                             |                                                                                                    |                                              |
|                                                                            |                                                           |                                               |                                                                                                    |                                                                             |                                                                                                    | _                                            |
|                                                                            |                                                           |                                               |                                                                                                    |                                                                             |                                                                                                    | _                                            |
| dit User                                                                   |                                                           |                                               |                                                                                                    |                                                                             |                                                                                                    |                                              |
| dit User                                                                   |                                                           |                                               | passwords Ariba ra                                                                                                 | commonds o                                                                  | anly using the reset of                                                                                                    | assword function                             |
| ew user information,                                                       | revise role assignn<br>log in page if they                | nents, or reset user<br>/ forget their passwo | passwords. Ariba re<br>ord. When you click                                                                         | commends of Reset Passw                                                     | only using the reset pay                                                                                                    | assword functio                              |
| ew user information,                                                       | revise role assignn<br>log in page if they                | nents, or reset user<br>r forget their passwo | passwords. Ariba re<br>ord. When you click                                                                         | commends o<br>Reset Passw                                                   | only using the reset pr<br>rord, Ariba resets the p                                                                           | assword functio                              |
| ew user information,<br>assword on the Ariba                               | revise role assignn<br>log in page if they                | nents, or reset user<br>/ forget their passwo | passwords. Ariba re<br>ord. When you click                                                                         | commends o<br>Reset Passw                                                   | only using the reset pa<br>rord, Ariba resets the p                                                                           | assword functio                              |
| ew user information,<br>assword on the Ariba<br>Selected User              | revise role assignn<br>log in page if they<br>Information | nents, or reset user<br>r forget their passwo | passwords. Ariba re<br>ord. When you click                                                                         | commends o                                                                  | only using the reset pa<br>rord, Ariba resets the p                                                                           | assword functio                              |
| ew user information,<br>assword on the Ariba<br>Selected User              | revise role assignn<br>log in page if they<br>Information | ments, or reset user<br>forget their passwo   | passwords. Ariba re<br>ord. When you click<br>Username                                                             | ecommends o<br>Reset Passw<br>e: rebecc:                                    | only using the reset part<br>ord, Ariba resets the p<br>a.novotny@sap.co                                                      | assword functi<br>password and :<br>M        |
| dit User<br>ew user information,<br>assword on the Ariba<br>Selected User  | revise role assignn<br>log in page if they<br>Information | nents, or reset user<br>/ forget their passwo | passwords. Ariba re<br>ord. When you click<br>Username<br>Email Address                                            | ecommends o<br>Reset Passw<br>e: rebecc:<br>s: rebecc:                      | only using the reset p<br>rord, Ariba resets the p<br>a.novotny@sap.co<br>a.novotny@sap.co                                    | assword functi<br>password and :<br>m<br>m   |
| dit User<br>ew user information,<br>assword on the Ariba<br>Gelected User  | revise role assignn<br>log in page if they<br>Information | nents, or reset user<br>r forget their passwo | passwords. Ariba re<br>ord. When you click<br>Username<br>Email Addres:<br>First Name<br>Last Name                 | ecommends o<br>Reset Passw<br>e: rebecc:<br>s: rebecc:<br>e: Rebecc:        | only using the reset p<br>rord, Ariba resets the p<br>a.novotny@sap.co<br>a.novotny@sap.co<br>Ca                              | assword functi<br>password and :<br>m<br>m   |
| ew user information,<br>assword on the Ariba                               | revise role assignn<br>log in page if they<br>Information | nents, or reset user<br>r forget their passwo | passwords. Ariba re<br>ord. When you click<br>Username<br>Email Address<br>First Name<br>Last Name<br>Office Phone | e: rebecc:<br>s: rebecc:<br>e: Rebecc:<br>e: Novotn<br>e:                   | only using the reset p<br>rord, Ariba resets the p<br>a.novotny@sap.co<br>a.novotny@sap.co<br>ca<br>y                         | assword functi<br>password and :<br>m<br>m   |
| ew user information,<br>assword on the Ariba<br>Selected User              | revise role assignn<br>log in page if they<br>Information | nents, or reset user<br>v forget their passwo | passwords. Ariba re<br>ord. When you click<br>Usernam<br>Email Address<br>First Nam<br>Last Nam<br>Office Phone    | e: rebecc:<br>s: rebecc:<br>e: Rebecc:<br>e: Rebecc<br>e: Novotn<br>e:      | only using the reset p<br>rord, Ariba resets the p<br>a.novotny@sap.co<br>a.novotny@sap.co<br>ca<br>y<br>his user is the Aria | assword function<br>password and a<br>m<br>m |
| dit User<br>iew user information,<br>assword on the Ariba<br>Selected User | revise role assignn<br>log in page if they<br>Information | nents, or reset user<br>r forget their passwo | passwords. Ariba re<br>ord. When you click<br>Usernam<br>Email Address<br>First Nam<br>Last Nam<br>Office Phone    | e: rebecc:<br>s: rebecc:<br>e: Rebecc<br>e: Rebecc<br>e: Novotn<br>e:<br>Th | only using the reset p<br>lord, Ariba resets the p<br>a.novotny@sap.co<br>a.novotny@sap.co<br>ca<br>y<br>his user is the Ari  | m<br>m<br>3                                  |

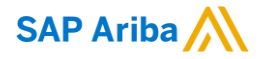

# Thank you.

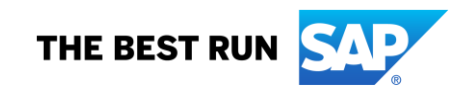